**User Manual (Client-side)** 

# **Digital Account Opening**

First Client goes to the broker website & click on the option of online account opening form then below mention window is open & click on register option to create an account.

| Online Account Opening Portal                                  |
|----------------------------------------------------------------|
| Email / User ID                                                |
| Email / User ID here                                           |
| Password                                                       |
| Password here                                                  |
| Login                                                          |
| No account? Register now                                       |
| If, Email not Recieved and/or Forgot Password? Forgot Password |
|                                                                |

# After click on registration next window is open in which you are requested to provide some details & documents which are shown in picture:

| Online Account Opening Registration                  |                                   |                       |                                         |                       |                      |                |
|------------------------------------------------------|-----------------------------------|-----------------------|-----------------------------------------|-----------------------|----------------------|----------------|
| * Name                                               |                                   | * Email               |                                         |                       | * RESIDENTIAL STATUS |                |
| Name here                                            |                                   | Email here            |                                         |                       | RESIDENT             | ~              |
| * UIN Type                                           | * CNIC/NICOP NUMBER (without hyph |                       | * CNIC/NICOP ISSU                       |                       | E DATE               |                |
| SNIC - SMART CARD WITH CHIP                          | 13 DIGIT NUMBERS ONLY             |                       |                                         |                       |                      |                |
| * NIC FRONT (NIC FRONT)                              |                                   |                       | * NIC BACK (NIC BACK)                   |                       |                      |                |
| Choose File No file chosen                           |                                   |                       | Choose File No file chosen              |                       |                      |                |
| * MOBILE NUMBER                                      |                                   |                       | * RELATION WITH MOBILE NO               |                       |                      |                |
| 03310123456                                          |                                   |                       | SELF                                    |                       |                      | ~              |
| RELATIVE'S CNIC (Leave blank if "SELF" or "COMPANY") | RELATIVE NAME (Le                 | eave blank if "SELF") |                                         | * RELATIVE AFFIDAV    | VIT SAMPLE AFFIDAVIT |                |
|                                                      |                                   |                       |                                         | Choose File           | No file chosen       |                |
| * IBAN NUMBER                                        |                                   |                       | * PROOF OF IBAN (pic. of cheque etc)    |                       |                      |                |
| 24 DIGIT IBAN                                        |                                   |                       | Choose File No file chosen              |                       |                      |                |
| Refernce (From where you have heared about us?)      |                                   |                       | * I am human (please type letters, only | small letters and num | nbers)               |                |
| REFERNCE                                             |                                   |                       | be829F                                  |                       |                      |                |
| Accept GENERAL TERMS AND CONDITIONS                  |                                   |                       |                                         |                       |                      |                |
|                                                      |                                   |                       |                                         |                       |                      |                |
| CONDITIONS.                                          |                                   |                       |                                         |                       |                      |                |
| Already have an account? Sign in                     |                                   |                       |                                         |                       |                      | Create Account |
|                                                      |                                   |                       |                                         |                       |                      |                |

In above mention picture please filled proper information in given fields.

- Name (As per CNIC/NICOP)
- Email Address
- Residential Status
- UIN Type (SNIC/CNIC/NICOP)
- CNIC/NICOP issue date
- Insert IBAN 24 digit & also upload a proof of IBAN number like copy of cheque or Bank Statement front page on which bank name, title name & IBAN number are visible clearly.
- Then insert a given code to proof you are human.
- Then Read carefully terms & conditions of CDC & Brokerage house & click on submit button.

After clicking on submit button you get an email in which you get login credentials then insert your login credentials in online account opening through broker website.

| Online Account Opening Portal                                  |
|----------------------------------------------------------------|
| Email / User ID                                                |
| Email / User ID here                                           |
| Password                                                       |
| Password here                                                  |
| Login                                                          |
| No account? Register now                                       |
| If, Email not Recieved and/or Forgot Password? Forgot Password |
|                                                                |

After login you get an OTP code in twenty four to forty eight hours on register mobile number then login again through broker website & insert OTP code then KYC (Know your customer ) form is open.

KYC form is divide in to five steps below steps & screen shot is mention after completing those steps your account will be opened.

| MAIN                                            | Account Opening Form |                   |                      |
|-------------------------------------------------|----------------------|-------------------|----------------------|
| BASIC DATA CONTACT DETAILS ATTORNEY INFORMATION | BASIC DATA           | CONTACT DETAILS   | ATTORNEY INFORMATION |
|                                                 | <b>PENDING</b>       | PENDING           | PENDING              |
| NOMINEE INFORMATION THER INFORMATION DOCUMENTS  | NOMINEE INFORMATION  | OTHER INFORMATION | DOCUMENTS            |
|                                                 | Pending              | PENDING           | PENDING              |

## First Step: Basic Data

| 🗎 Basic Data                                |                               |   |
|---------------------------------------------|-------------------------------|---|
| UIN TYPE                                    |                               |   |
| UIN                                         |                               |   |
| NAME                                        | Mr v                          |   |
| FATHER / HUSBAND NAME                       | FATHER      Relationer's Name |   |
| NATIONALITY                                 | PAKISTAN                      | · |
| MARITAL STATUS                              | SINGLE                        | , |
| CNIC LIFE TIME EXPIRY / CNIC EXPIRY<br>DATE | NO LIFE TIME EXPIRY           |   |
| DATE OF BIRTH                               |                               |   |
|                                             | Submit                        |   |

Filled proper given fields then automatically next step window is popup

Second Step: Contact Details

| CONTACT DETAILS (SUBMITTED) |                                                                    |          |                               |                                                                                                    |   |  |
|-----------------------------|--------------------------------------------------------------------|----------|-------------------------------|----------------------------------------------------------------------------------------------------|---|--|
| MALING ADDRESS 1            | AULT # 1                                                           |          |                               |                                                                                                    |   |  |
| MALING ADDRESS 2            | NUT 64 UMODAD, DCT 31                                              |          |                               |                                                                                                    |   |  |
| MALING ADDRESS 1            | MSHANAR                                                            | RDees    |                               |                                                                                                    |   |  |
| MALING COLNTRY              | AKETAN                                                             |          |                               | •                                                                                                    | 1 |  |
| MALING PROVINCE             | SELECT YOTHER IF NOT IN LIST                                       |          | FROMES NOT INTERIST           |                                                                                                    |   |  |
|                             | KOPPER PAUHTUNIONNA                                                | $\sim$   |                               |                                                                                                    |   |  |
| MALING CITY                 | SELECT YOFHER' FINDT IN LIST                                       |          | FOR SNOT WHE UST              |                                                                                                    |   |  |
|                             | PESHAWAR                                                           | ~        |                               |                                                                                                    |   |  |
| THOME NO                    | ana:                                                               |          | KEEDNES                       | Sol .                                                                                                    |   |  |
|                             |                                                                    |          |                               |                                                                                                    |   |  |
| MALING FROOF                | BELOW MALINE PROOF WILL BE PRINTED ON IOC FORM SAVE AS IT IS.      |          |                               |                                                                                                    |   |  |
|                             |                                                                    |          |                               |                                                                                                    |   |  |
| FERMINENT ACCRESS 1         | DURDAN HOUSE MARDAN AREA                                           |          |                               |                                                                                                    |   |  |
| PERMANENT ADDRESS 2         | SAEED SKANDARI CORONA                                              |          |                               |                                                                                                    |   |  |
| PERMINISHER ACCRESS 3       | POST OFFICE HOTI                                                   |          |                               |                                                                                                    |   |  |
| PERMANENT COUNTRY           | MESTAN                                                             |          |                               |                                                                                                    | 1 |  |
| PERMANDAT PROVINCE          | SELECT YOTHER IF NOT IN LIST                                       |          | IF PROVINCE IS NOT IN THE UST |                                                                                                    |   |  |
|                             | COMPER PALOPEUNICANA                                               | <b>V</b> |                               |                                                                                                    |   |  |
| PERMINENT OTY               | SLECT YOTHER A NOT IN LIST                                         |          | FOTY S NOT WITH UST           |                                                                                                    |   |  |
|                             | MARDAN                                                             | ~        |                               |                                                                                                    |   |  |
| REMANDAT PHONE NO(S)        | 0403                                                               |          | REDONCE                       | au contractor de la contractor de la contractor de la contractor de la contractor de la contractor de la contra |   |  |
|                             |                                                                    |          |                               |                                                                                                    |   |  |
| FERMINENT PROOF             | BELOW PERMINENT PROOF WILL BE PRIVIED ON VICE FORM SMILE AS IT IS. |          |                               |                                                                                                    |   |  |
|                             |                                                                    |          |                               |                                                                                                    |   |  |

In contact details provide mailing , permanent address & select provinces & cities of mailing address & permanent addresses & also keep in mind given you're requested in the end of online account opening to provide a proof of mailing address as per filled in fields.

#### Third Step:

#### **Attorney Details**

Insert attorney details as per mentioned below if client no need of attorney then filled his own details in given fields.

| ATTORNEY DETAILS (SUBMIT                 | ITED)                          |            |                                |                         |
|------------------------------------------|--------------------------------|------------|--------------------------------|-------------------------|
| NAME                                     | Mr 🗸                           |            |                                |                         |
| UIN TYPE                                 | CNIC                           |            | ~                              |                         |
| CNIC LIFE TIME EXPIRY / CNIC EXPIRY DATE | II UPE TIME CHECK              | 00/00/0000 |                                |                         |
| CONTACT                                  | MOBILE NUMBER                  |            |                                | EMAIL                   |
|                                          | 03169801066                    |            |                                | saeedkhan_777@yahoo.com |
|                                          |                                |            |                                |                         |
| MAILING ADDRESS 1                        | HOUSE # 16, STREET # 1         |            |                                |                         |
| MAILING ADDRESS 2                        | PHASE # 4 HAYATABAD, SECT. P 1 |            |                                |                         |
| MAILING ADDRESS 3                        | PESHAWAR                       |            |                                |                         |
| MAILING COUNTRY                          | PAKISTAN                       |            |                                | ~                       |
| MAILING PROVINCE                         | SELECT "OTHER" IF NOT IN LIST  |            | IF PROVINCE IS NOT IN THE LIST |                         |
|                                          | KHYBER PAKHTUNIKHWA            | ~          |                                |                         |
| MAILING CITY                             | SELECT "OTHER" IF NOT IN LIST  |            | IF CITY IS NOT IN THE LIST     |                         |
|                                          | PESHAWAR                       | ~          |                                |                         |
| PHONE NO                                 | RESIDENCE                      |            |                                | FAX                     |
|                                          |                                |            |                                |                         |

#### Fourth Step: Nominee details

Filled nominee details nominee must have an blood relation with main applicant.

### NOMINEE DETAILS (SUBMITTED)

| NOMINEE RELATION & NAME                     | SON 🗸           |            |
|---------------------------------------------|-----------------|------------|
| UIN TYPE                                    | CNIC 🗸          |            |
| NOMINEE MOBILE                              |                 |            |
| NOMINEE ADDRESS                             |                 |            |
| CNIC LIFE TIME EXPIRY / CNIC<br>EXPIRY DATE | LIFE TIME CHECK | 08/04/2026 |

Fifth Step: Others details

#### OTHER DETAILS (SUBMITTED)

| INCOME DETAILS   | GROSS ANNUAL INCOME SLAB                       | SOURCE OF INCOME |                                               |
|------------------|------------------------------------------------|------------------|-----------------------------------------------|
|                  | 1,000,001 - 2,500,000                          | •                | Salaried Person                               |
|                  |                                                |                  |                                               |
| OCCUPATION       | SELECT "OTHER" IF NOT IN LIST                  |                  | IF OCCUPATION IS NOT IN THE LIST              |
|                  | SERVICE 🗸                                      | •                |                                               |
|                  |                                                |                  |                                               |
| JOB DETAILS      | JOP TITLE / DESIGNATION                        |                  | DEPARTMENT                                    |
|                  | CEO                                            |                  | N/A                                           |
|                  |                                                |                  |                                               |
| EMPLOYER DETAILS | EMPLOYER NAME / BUSINESS                       |                  | EMPLOYER ADDRESS                              |
|                  | Prime Star Petrochemical Industries (Pvt) Ltd. |                  | Plot # 150 Industrial Estate hayatbad Peshwar |
|                  |                                                |                  |                                               |
| OTHER            | ZAKAT STATUS                                   |                  | BANK NAME                                     |
|                  | MUSLIM ZAKAT NON-DEDUCTIBLE                    | •                | Habib Bank Limited                            |
|                  |                                                |                  |                                               |

After Completing's the above following documents are uploads.

- Nic Front
- Nic Back
- Proof Of Address
- Proof Of Employer Address
- Proof Of Employer Address
- Zakat Declaration (Optional)
- Specimen signature (on Blank Paper)

After completing all steps & uploads above mentioned documents your broker will analyze your documents and filled details if everything is proper then your account will be open if any discrepancy found you get an email & resolve mentioned issue then your account will be activated.

Thank You 😊

Regards,

**Zeeshan Atta**